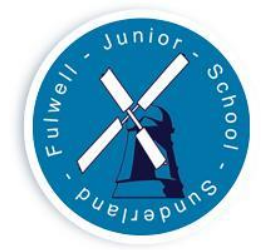

## WELCOME TO MICROSOFT EDUCATE : QUICK USER GUIDE FOR FJS CHILDREN & PARENTS

## The new Teams platform works from any web browser and from any device. Look for this page:

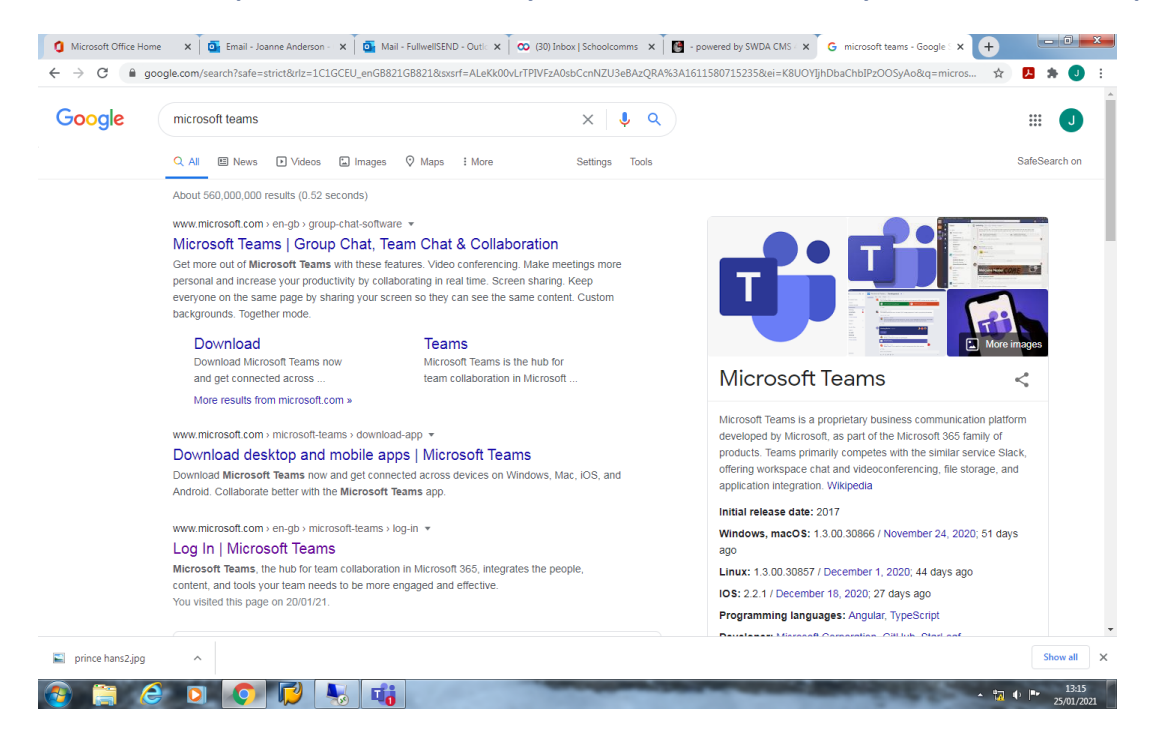

If you are using a smart device or tablet, click the link to download the Teams app. If using a laptop or standard computer, you may wish to download the desktop application or enter through your web-browser. Enter the platform. You will then be given the option to sign in:-

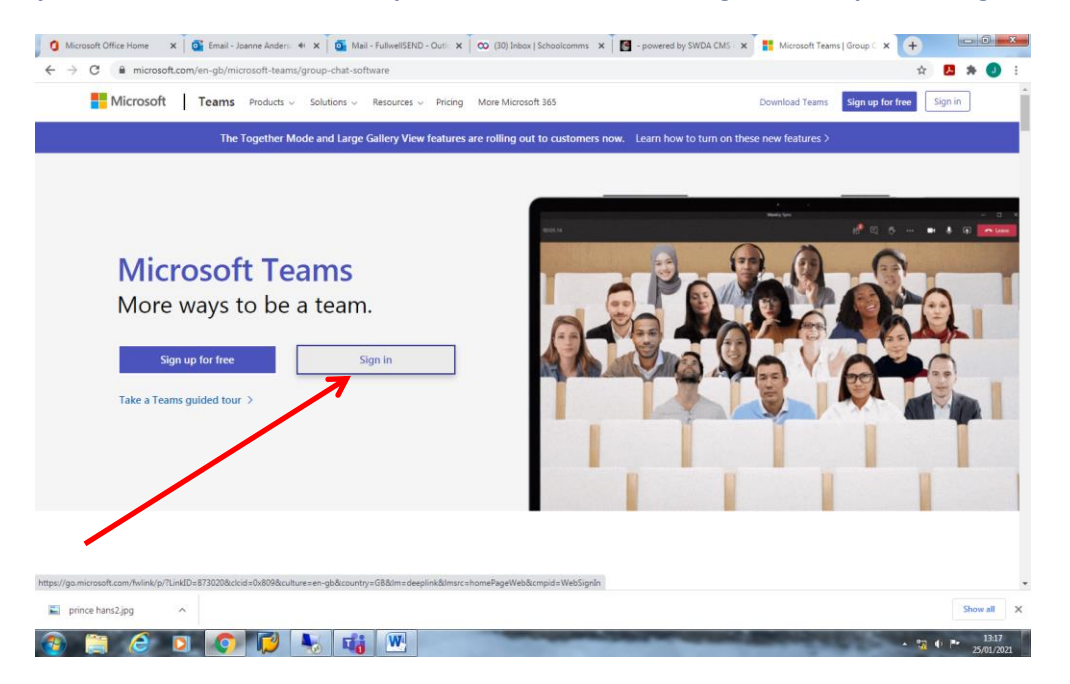

## Enter your child's unique log-in details:

| 🚺 Microsoft Office Hom 🗴 📑 Email - Joanne Ande: 🗴 📴 Mail - FullwellSEND - | 🗙 🛛 🥨 (30) Inbox   Schoolco 🗙 🗍 🔛 - powered by SWDA 🗙                                                            | Microsoft Teams   Gr 🗙 📑 Sign in to your accou 🗙 🕂     |                           |
|---------------------------------------------------------------------------|----------------------------------------------------------------------------------------------------|--------------------------------------------------------|---------------------------|
| ← → C ● login.microsoftonline.com/7c9bfb2c-254d-47b8-ac17-3566a           | /Gad05b/oauth2/v2.0/authorize?response_type=id_token&s                                                           | cope=openid%20profile&client_id=5e3ce6c0-2b1f-4285-8 🗲 | ¥ 🖪 🖈 🜒 I                 |
|                                                                           | Microsoft<br>Sign in<br>jbloggs@fulwelljunior.co.uk<br>Cant access your account?<br>Sign-in options<br>Back Next |                                                        |                           |
|                                                                           |                                                                                                    | Terms of use                                           | Privacy & cookies         |
| prince hans2.jpg                                                          |                                                                                                    |                                                        | Show all X                |
| 🚱 📜 🥃 🖸 🔽 📢 🚺                                                             | V                                                                                                    | × 0                                                    | A ● ■ 13:20<br>25/01/2021 |

Enter their unique password, then click sign in:-

| 🚺 Microsoft Office Hom x 🛛 🚳 Email - Joanne Ande: x 🖉 🚳 Mail - FullwellSEND - x 🗰 (30) Inbox   Schoolco: x 🗍 📴 - powered by SWDA - x 📑 Microsoft Teams   Gr. x 📑 Sign in to your |                               | ×  |
|----------------------------------------------------------------------------------------------------|-------------------------------|----|
| ← → C 🔒 login.microsoftonline.com/7c9bfb2c-254d-47b8-ac17-3566a76ad05b/oauth2/v2.0/authorize?response_type=id_token&scope=openid%20profile&client_id=5e3ce6c0-2b2                | Lf-4285-8 🟠 🖪 🇯 🔇             |    |
| C i login.microsoftonline.com/?c9bfb2c-254d-47b8-ac17-3566a76ad05b/oauth2/v2.0/authorize?response_type=id_token8iscope=openid%20profile&client_id=5e3ce6d-2bi<br>Microsoft       | (f-4285-8 🗙 🔁 🗴               |    |
|                                                                                                    |                               |    |
|                                                                                                    |                               |    |
|                                                                                                    |                               |    |
|                                                                                                    |                               |    |
|                                                                                                    | Terms of use Privacy & cookie | ,  |
| prince hans2.jpg                                                                                                    | Show all                      | ×  |
|                                                                                                    | ▲ 🐄 ♦ 🖻 📑 13:                 | 21 |

You should then be connected to the main Teams panel; your child is assigned to ONE group only and their team will appear on the panel.

This is an example of a child logged in to Mrs Hands' Year 6 Team. The y have logged in using the internet browser option (i.e. they have simply typed 'Microsoft Teams' into their search engine). Their username initials are displayed in the round icon.

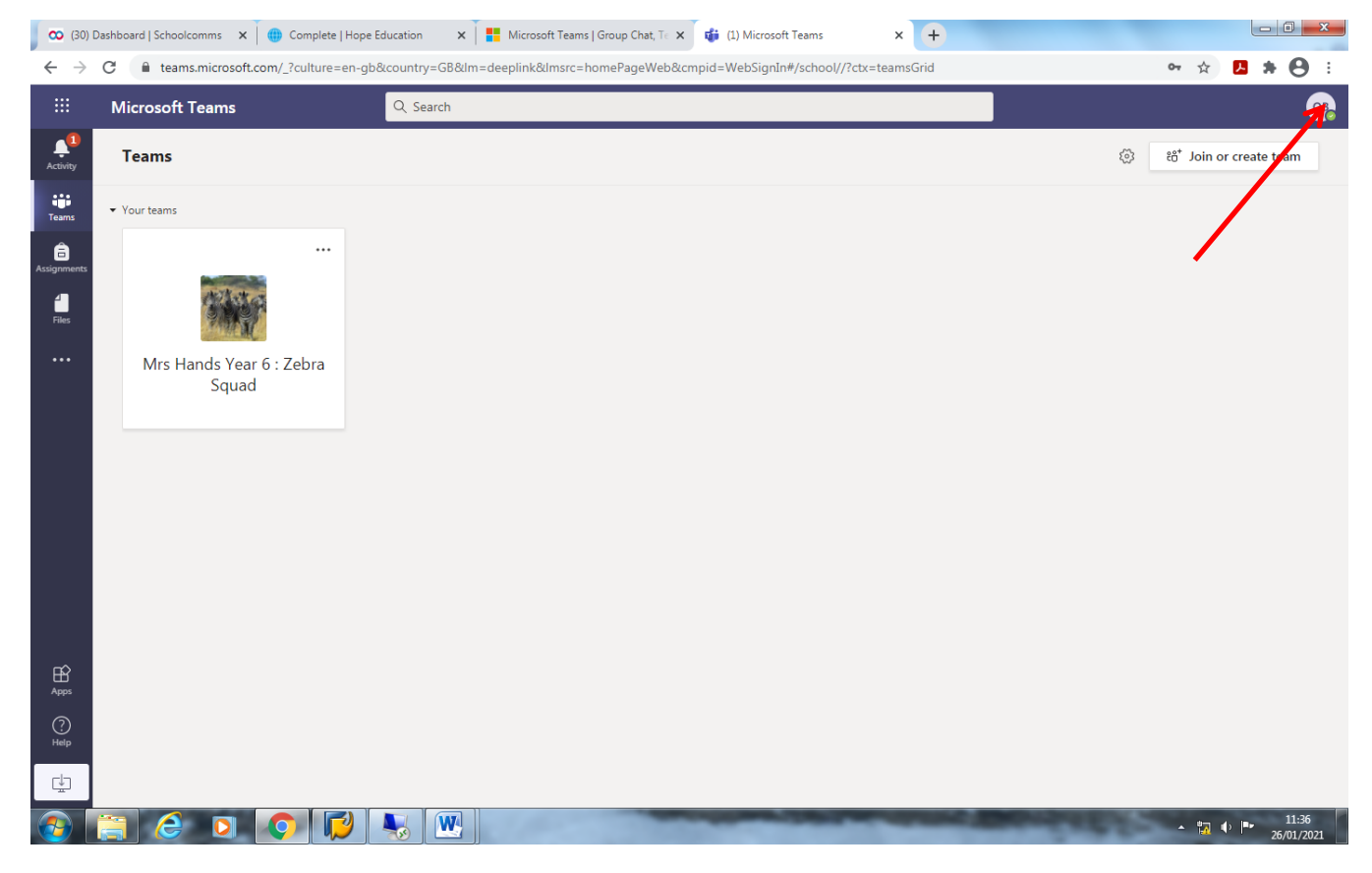

## Click into the Team image to 'join' the group:

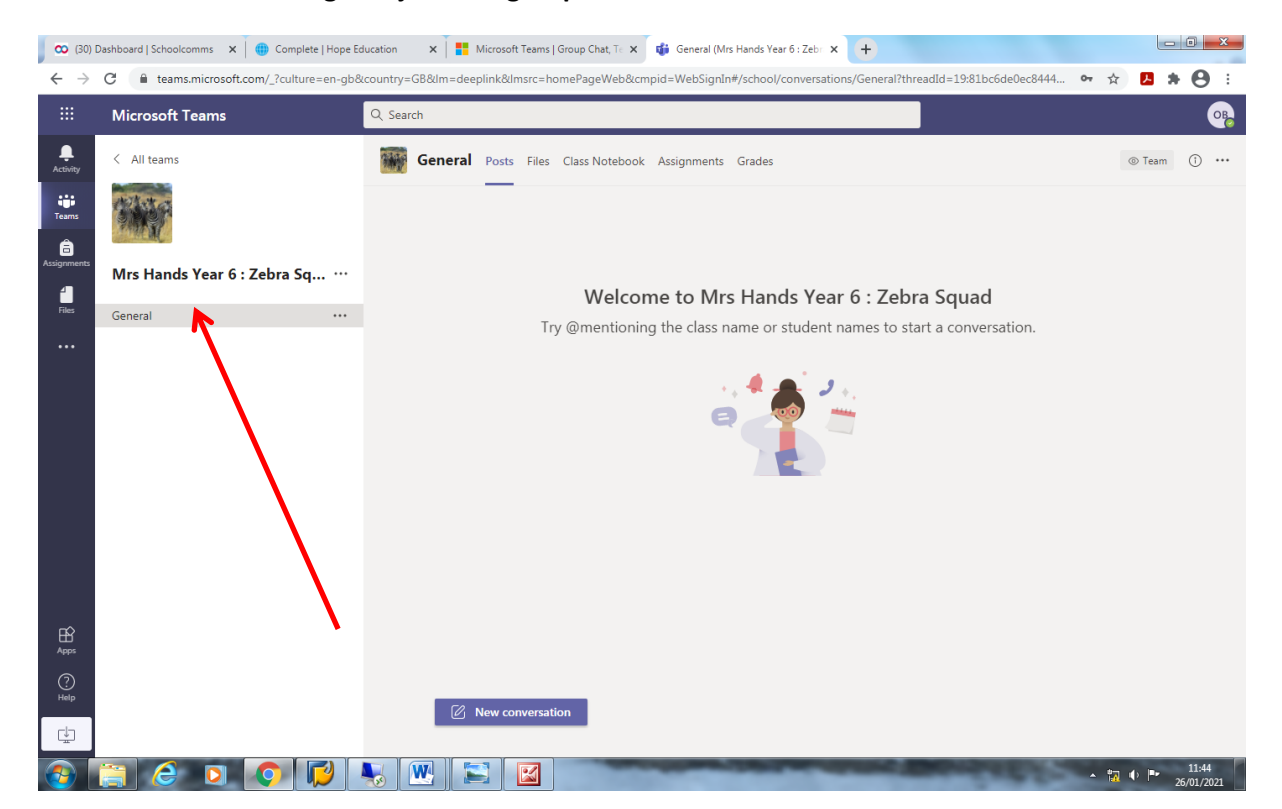

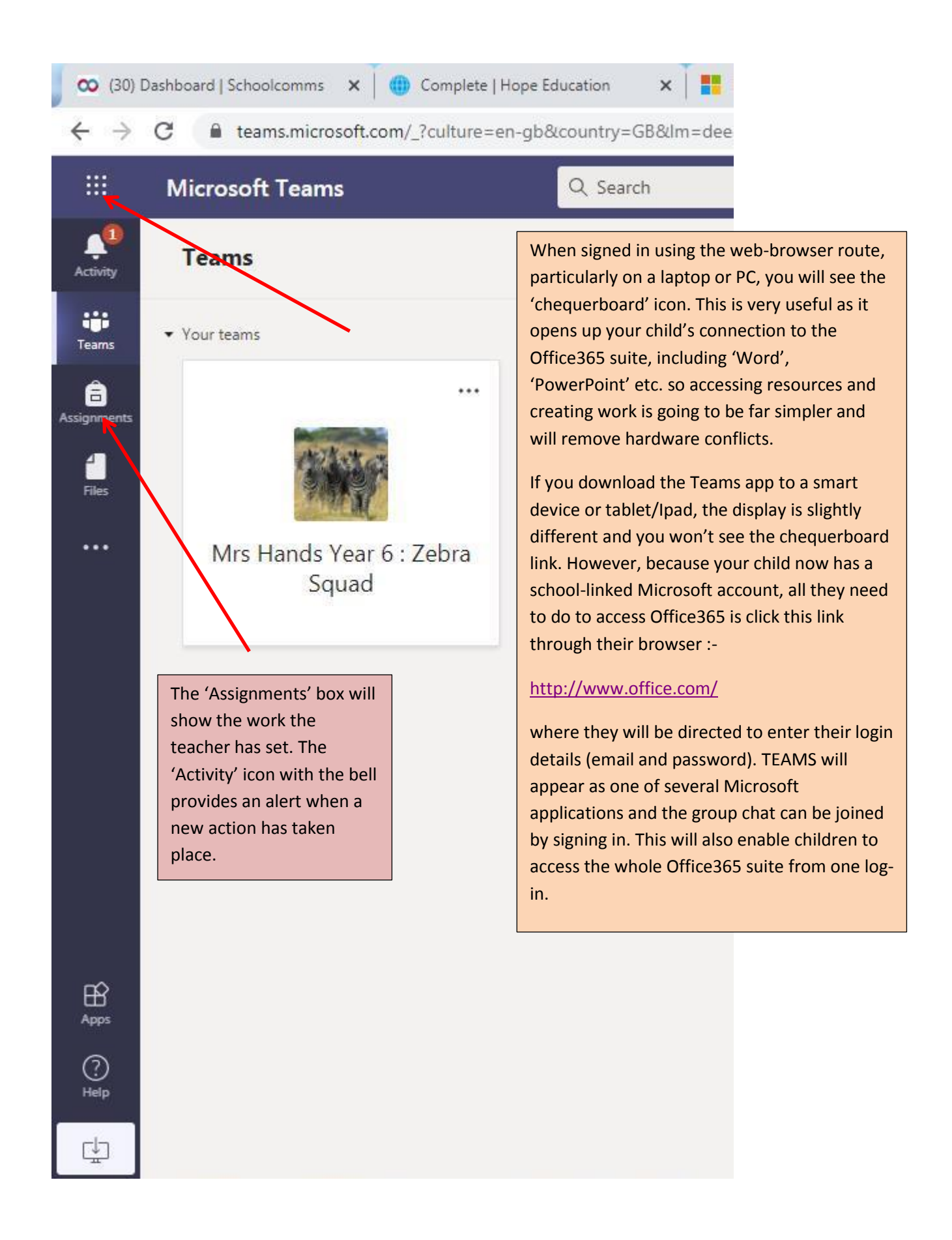

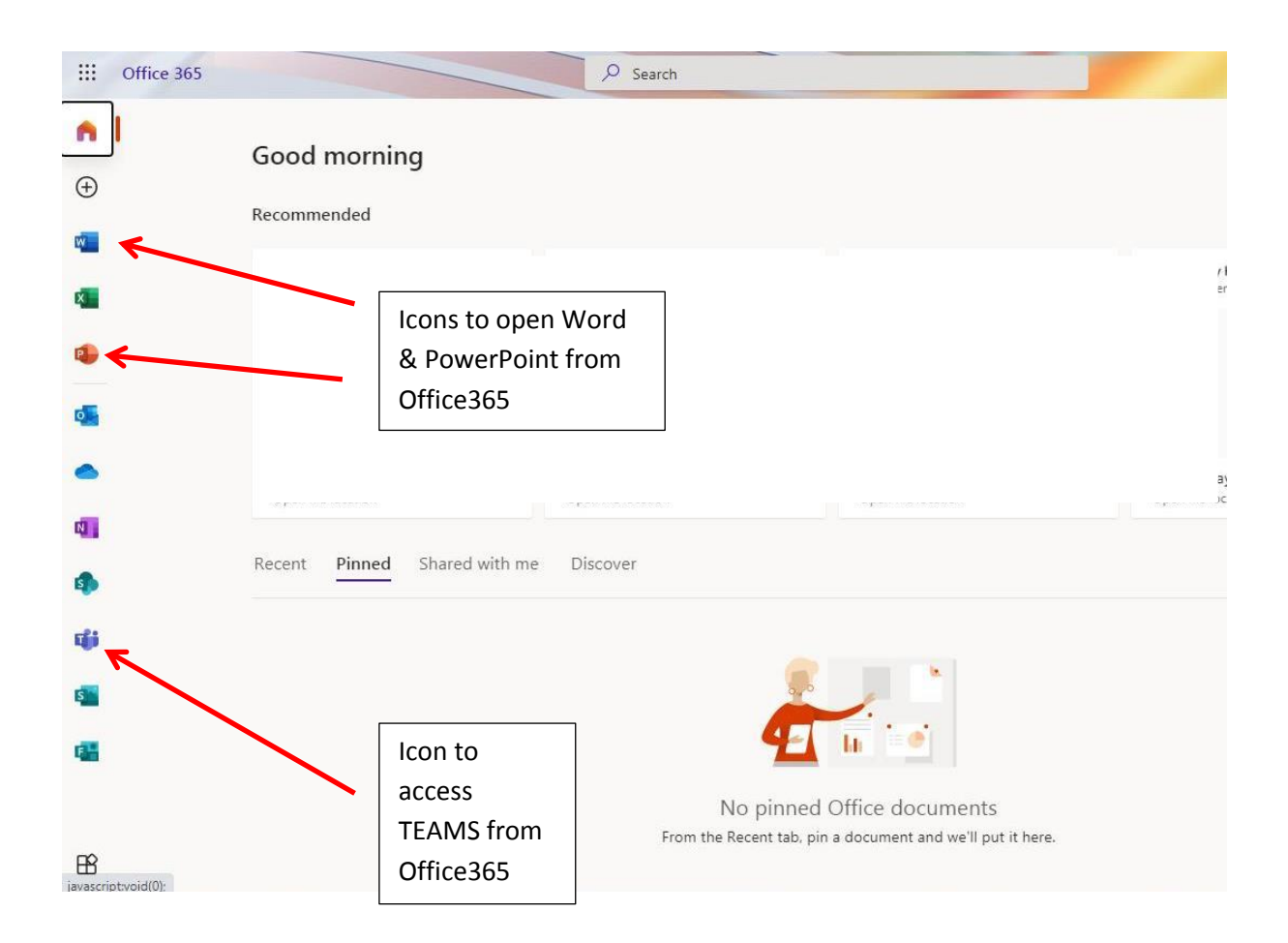

This screenshot gives an example of what your child would see if they logged in via the <u>www.office.com</u> route so use whichever methods works for their device.